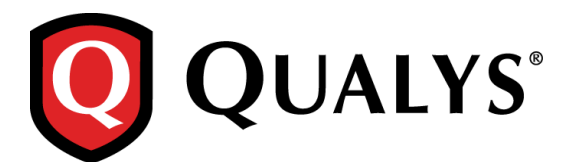

# **Qualys Cloud Suite 2.16**

We're excited to tell you about new features coming with Qualys Cloud Suite 2.16.

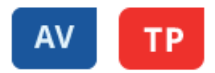

We've added these features to AssetView and ThreatPROTECT

Easily Refresh Dashboard in One Go Customize Display of your Dashboard Widgets Support for DNS hostnames in Asset Group Tags Configure Number of Threats in Your Live Feed Widget

## CA

We've added this feature to Cloud Agent

Bulk Activation of Agents

1

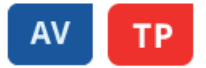

## Easily Refresh Dashboard in One Go

Now you can quickly refresh all the widgets displayed in the dashboard with the click of a single button. Just hit Refresh All on the Dashboard and all your widgets will be refreshed.

| ThreatPROTECT -                             |          |          |           |                                                 |                      |     |
|---------------------------------------------|----------|----------|-----------|-------------------------------------------------|----------------------|-----|
| Actions 🗸 Add Widget                        |          |          |           |                                                 | Filter by Asset Tags |     |
| LATEST THREATS FROM LIVE FEED               |          |          | =         |                                                 |                      | Ref |
| Title                                       | Impacted | Severity | Published | ASSETS WITH ANGLER<br>EXPLOITABLE VULNERABILITY |                      | H   |
| One Flash To Rule Them All                  | 0        | MEDIUM   | 7/22/2016 | 0                                               | U                    |     |
| Conquer The Rig Exploit Kit                 | 0        | MEDIUM   | 7/15/2016 |                                                 |                      |     |
| KAIXIN Exploit Kit Update                   | 0        | HIGH     | 7/11/2016 |                                                 |                      |     |
| Exploit for CVE-2016-4997 and CVE-2016-4998 | 0        | MEDIUM   | 6/29/2016 |                                                 |                      |     |
| Netgear D6000/D3600 Hard-Coded Cryptogra    | 0        | HIGH     | 6/14/2016 |                                                 |                      |     |

#### **Customize Display of your Dashboard Widgets**

You now have multiple ways to configure a table in widget to help you visualize assets in your environment and their security. Create tables with multiple columns, sort by any column you like and set the sort order (ascending or descending).

On the Dashboard, simply go to Add Widget > Custom table. Here customize the table as per your liking and click Add to Dashboard.

| Add a new widget to yo                                                                                        | our dashboard    |                      |       |                           |        |                                   |                                     | ×    |
|----------------------------------------------------------------------------------------------------|------------------|----------------------|-------|---------------------------|--------|-----------------------------------|-------------------------------------|------|
| Select data for your stats                                                                                    | using the form b | elow (*) REQUIRED FI | IELDS | Customize the v           | vay th | at your widget looks              |                                     |      |
| 01                                                                                                    | .ht (            |                      |       | Name<br>xpsp3-32-25-38.pa | •      | Operating System                  | Last Vm Scan Date<br>37 minutes ago |      |
| Count Table                                                                                                   | Bars F           | Pie Threat Feed      |       | xpsp3-32-25-37.pa         | itch   | Hindows XP                        | 2 days ago                          | - 1  |
| Widget Title                                                                                                  |                  |                      |       | xpsp3-32-25-141.p         | atc    | Hindows XP                        | 37 minutes ago                      |      |
| Ontitled Widget                                                                                               |                  |                      |       | xpsp3-32-25-140.p         | atc    | Hindows XP                        | 2 days ago                          |      |
| Type your query                                                                                               |                  |                      |       | xpsp2-oxp-25-51.p         | atc    | Hindows XP                        | 2 days ago                          |      |
|                                                                                                    |                  |                      | -     | xpsp2-oxp-25-50.p         | atc    | Hindows XP                        | 37 minutes ago                      |      |
| List assets                                                                                                   | Group at         | ssets                |       | xpsp2-cs4-30-60.p         | atc    | Hindows XP Servic                 | yesterday                           | -J   |
| Columns to applay"   name × operatingSystem ×   Sort by" name   Sort direction" Descending   Limit to" TOP 50 | lastVmScanDate × | ×                    | •     |                           |        | Preview of the<br>your selections | table as per<br>S                   |      |
| Cancel                                                                                                    |                  |                      |       |                           |        | Prev                              | ious Add to Dashb                   | oard |

### **Configure Number of Threats in Your Live Feed Widget**

You can easily configure the number of threats shown on your ThreatPROTECT dashboard in the Latest Threats widget.

| ThreatPROTECT -                             |          |                       |                                                 |                          |
|---------------------------------------------|----------|-----------------------|-------------------------------------------------|--------------------------|
| Actions 😽 Add Widget                        |          | Cli                   | ck here                                         | Filter by Asset Tags     |
| LATEST THREATS FROM LIVE FEED               |          | =                     | =                                               | =                        |
| Title                                       | Impacted | Seve Configure Widget | ASSETS WITH ANGLER<br>EXPLOITABLE VULNERABILITY | ASSETS WITH ACTIVE 0 DAY |
| One Flash To Rule Them All                  | 0        | Refresh Widget        | 0                                               | 1                        |
| Conquer The Rig Exploit Kit                 | 0        | Remove Widget         |                                                 |                          |
| KAIXIN Exploit Kit Update                   | 0        | HIGH 7/10/2016        |                                                 |                          |
| Exploit for CVE-2016-4997 and CVE-2016-4998 | 0        | MEDIUM 6/28/2016      |                                                 |                          |

The new **Limit to** option lets you set the number of threats to display - choose Top 10, Top 5 or Top 3. That's it!

| Edit Dynan                                      | nic Widget     |      |                     |                                          |   |                                       |           |        |           |
|-------------------------------------------------|----------------|------|---------------------|------------------------------------------|---|---------------------------------------|-----------|--------|-----------|
| Select data for your stats using the form below |                |      | (*) REQUIRED FIELDS | Customize the way that your widget looks |   |                                       |           |        |           |
| 01                                              |                |      |                     | Title                                    |   | Severity                              | Published |        |           |
| Count                                           | Table          | Bars | Pie                 | Threat Feed                              |   | One Flash To Rule Them All            | 0         | MEDIUM | 7/21/2016 |
| Widget Title                                    |                |      |                     |                                          |   | Conquer The Rig Exploit Kit           | 0         | MEDIUM | 7/14/2016 |
| Latest threats                                  | from live feed |      |                     |                                          |   | KAIXIN Exploit Kit Update             | 0         | HIGH   | 7/10/2016 |
| TOP 10                                          |                | 3 re | sults out of 3      |                                          | ¥ | Exploit for CVE-2016-4997 and CVE-201 | 0         | MEDIUM | 6/28/2016 |
| TOP 10                                          |                |      |                     |                                          |   | Netgear D6000/D3600 Hard-Coded Crypt  | 0         | HIGH   | 6/13/2016 |
| TOP 5                                           |                |      |                     |                                          |   |                                       |           |        |           |
|                                                 |                |      |                     |                                          |   |                                       |           |        |           |
|                                                 |                |      |                     |                                          |   |                                       |           |        |           |
|                                                 |                |      |                     |                                          |   |                                       |           |        |           |
|                                                 |                |      |                     |                                          |   |                                       |           |        |           |
|                                                 |                |      |                     |                                          |   |                                       |           |        |           |
|                                                 |                |      |                     |                                          |   |                                       |           |        |           |
|                                                 |                |      |                     |                                          |   |                                       |           |        |           |
| Cancel                                          |                |      |                     |                                          |   |                                       |           |        | Sav       |

### Support for DNS hostnames in Asset Group Tags

In this release, the DNS hostnames in new asset groups will be assigned asset group tags. You'll see these DNS hostnames tagged with their asset group tag in the AssetView (AV) module.

For example, if you add DNS hostname qualys-test.com to My Asset Group (asset group) in the Vulnerability Management (VM) module, then qualys-test.com will be assigned the tag My Asset Group.

| Dashboard Scans          | Reports Remediat                | ion Assets Know                        | vledgeBase    | Users         |              |            |
|--------------------------|---------------------------------|----------------------------------------|---------------|---------------|--------------|------------|
| Assets Asset Gr          | oups Host Assets                | Asset Search                           | Virtual Hosts | Domains       | Applications | Ports/Serv |
| Actions (0) 🗸 New 🗸 Sear | rch Filters 🕶                   |                                        |               |               | 1 - 4 of 4   | ▶ 🔅        |
| Title                    | _ IPs                           | Domains                                | Applianc      | es BusinessIm | ipact User   | Modified   |
| Asset_Group_1            | 10.10.10.2-10                   | 0.10.10.30                             | 0             | High          | Mayur Mistry | 08/11/2016 |
| Domain_AG                | 10.10.10.10-<br>10.10.10.30     |                                        | 0             | High          | Mayur Mistry | 08/01/201  |
| My Asset Group           | 10.10.10.7, 1<br>10.10.10.11, 1 | 0.10.10.9, qualys-test.com<br>10.10.10 | 0             | High          | Mayur Mistry | 08/19/2016 |
| Test-Grp                 | 10.10.25.141                    |                                        | 0             | High          | Mayur Mistry | 08/02/201  |

The AssetView (AV) module displays the My Asset Group tag with the DNS host assets.

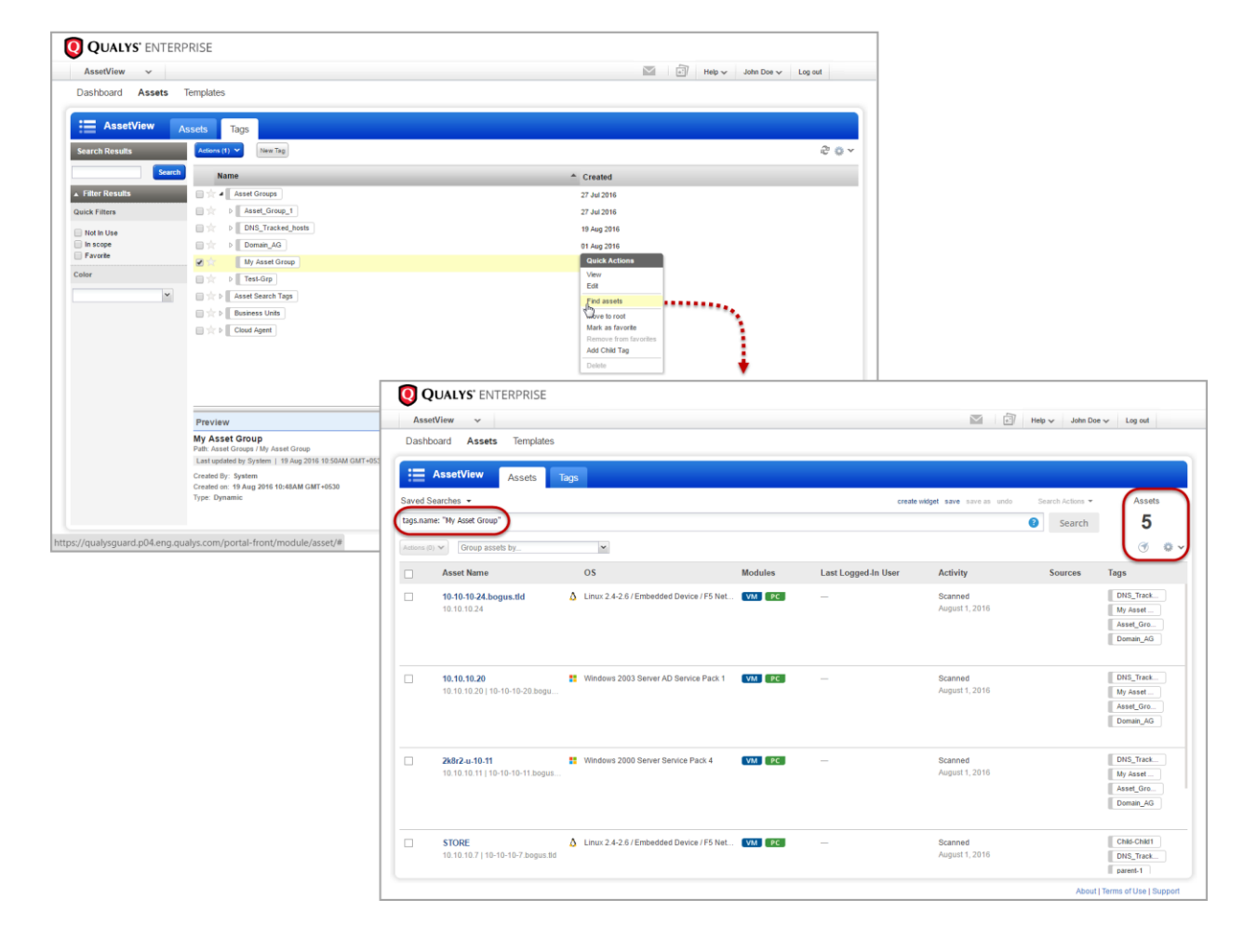

CA

#### **Bulk Activation of Cloud Agents**

We now provide a new option to activate all the cloud agents listed in the search result or all cloud agents in your account. For example, search for cloud agents that are not activated on any of the modules and click Activate Multiple Agents.

| Clou     | d Agent 🗸 🗸                             |                 |                                           |                 | <u>a</u>                                                 | Help 🗸 Amol                                                    | Chothe 🗸 🛛 L | Log out |
|----------|-----------------------------------------|-----------------|-------------------------------------------|-----------------|----------------------------------------------------------|----------------------------------------------------------------|--------------|---------|
| Agent    | Management                              |                 |                                           |                 |                                                          |                                                                |              |         |
|          | Agent Management Agents                 | Activation Keys | Configuration Profiles                    |                 |                                                          |                                                                |              |         |
|          | ctivated For PC 👻                       |                 |                                           |                 |                                                          |                                                                |              |         |
| gent O   | verview: OS Versions Configura          | tion Hide graph | Specify the Cloud A<br>search criteria    | gent            |                                                          |                                                                |              |         |
| Tota     | al Agents 🐵                             |                 | 4                                         |                 | Top 4 Operatin                                           | g Systems                                                      |              |         |
| VM J     | Agents                                  |                 | 3/1,000                                   |                 | Ubuntu Linux 14.<br>Mac OS X 10.11.2<br>Microsoft Window | 04.1 <b>1</b><br>2 <b>1</b><br>ws 7 Professional 6.1.7601 Ser. | 1            |         |
| PC /     | Igents                                  |                 | 3/1,000                                   |                 | Debian Linux 8.4                                         | 1                                                              |              |         |
|          |                                         | Çlick to        | activate all Cloud A                      | gents           |                                                          |                                                                |              |         |
| tions (0 | Install New Agent Activate Multiple Age | ents            | in the search result                      |                 |                                                          |                                                                | 3 agents     | ۰ ن     |
| ]        | Agent Host                              | Version         | Status/Last Checked-in                    | - Configuration | Agent Modules                                            | Tags                                                           |              |         |
| ]        | qualys-virtual-machine                  | Unknown         | Inventory Scan Complete<br>12 minutes ago | Test 1          | VM PC                                                    | Cloud Agent CA tag                                             |              |         |
|          | AmolC-Mac                               | Unknown         | Inventory Scan Complete<br>a minute ago   | Initial Profile | VM PC                                                    | Cloud Agent                                                    |              |         |
|          | deb8-4-0                                | Unknown         | Inventory Scan Complete<br>5 minutes ago  | Initial Profile | VM PC                                                    | Cloud Agent                                                    |              |         |
|          |                                         |                 |                                           |                 |                                                          |                                                                |              |         |

Select the module(s) you want to activate, and click Activate. All the agents listed in the search result will get activated.

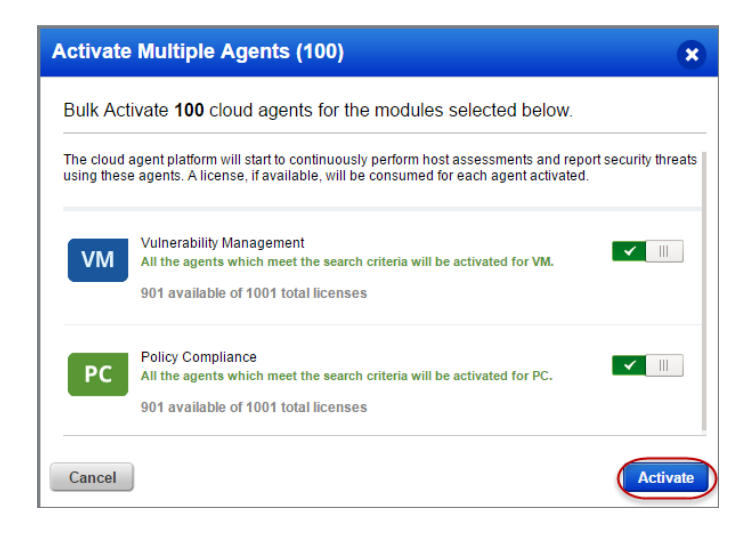